1

2024-09-30

## 1 Inbjudningsbrev

Inbjudningsbrevet skickas till företag som är utvalda att delta i undersökningen (höstinsamling av lönestatistik). Brevet är ställt till "VD eller personalansvarig". Det innehåller instruktioner för inloggning samt den AKTIVERINGSKOD som behövs för att kunna logga in.

Ur brevet:

OBS! **Skydda och spara aktiveringskoden.** Koden är en värdehandling. Tillgång till koden innebär möjlighet att administrera nya användare av Näringslivets lönestatistik på företaget, möjlighet att rapportera in och se löneuppgifter samt att få tillgång till marknadslöneinformation.

## Företagets aktiveringskod XXXXXXX

## 2 Inloggning och behörigheter

På de följande sidorna ser du de vyer du möts av då ska logga in och har loggat in i Näringslivets lönestatistik. Vilka tjänster (knappar) du har tillgång till beror på din behörighet. Om du loggar in med aktiveringskod har du automatiskt samtliga behörigheter. Följande behörigheter finns:

| Användaradministratör       | Kan skapa och ta bort konton/användare                   |
|-----------------------------|----------------------------------------------------------|
| Inrapportör                 | Kan rapportera in löneuppgifter för företagets anställda |
| Tillgång till lönestatistik | Kan ta del av lönestatistikrapporter                     |

Om du blivit uppsatt som Inrapporteringsansvarig för ditt företag i Medlemsuppgiftsinsamlingen kan du rapportera in löneuppgifter från företaget. Då behövs ingen aktiveringskod. Du kan också sätta upp behörighet till andra att rapportera in löneuppgifter för företagets räkning.

## Sätt att logga in:

Använd BankID: Klicka på "Logga in med BankID" och följ instruktionerna.

Använd användarnamn (e-post) och lösenord: Första gången du loggar in, klicka på "Skapa konto här" och följ instruktionerna.

**Nyhet!** För ökad säkerhet har vi lagt till tvåstegsautentisering om du använder användarnamn och lösenord som inloggningsmetod.

När du valt inloggningsmetod och följt instruktionerna kommer du till sidan om aktiveringskod. Ange aktiveringskod från inbjudningsbrevet som skickats till VD/personalansvarig på företager. Om du inte har kvar brevet med aktiveringskoden, kontakta vår support för vidare instruktioner.

E-post: support.lonestatistik@svensktnaringsliv.se Telefon: 08 – 580 022 22 (vardagar 08.00 - 17.00)

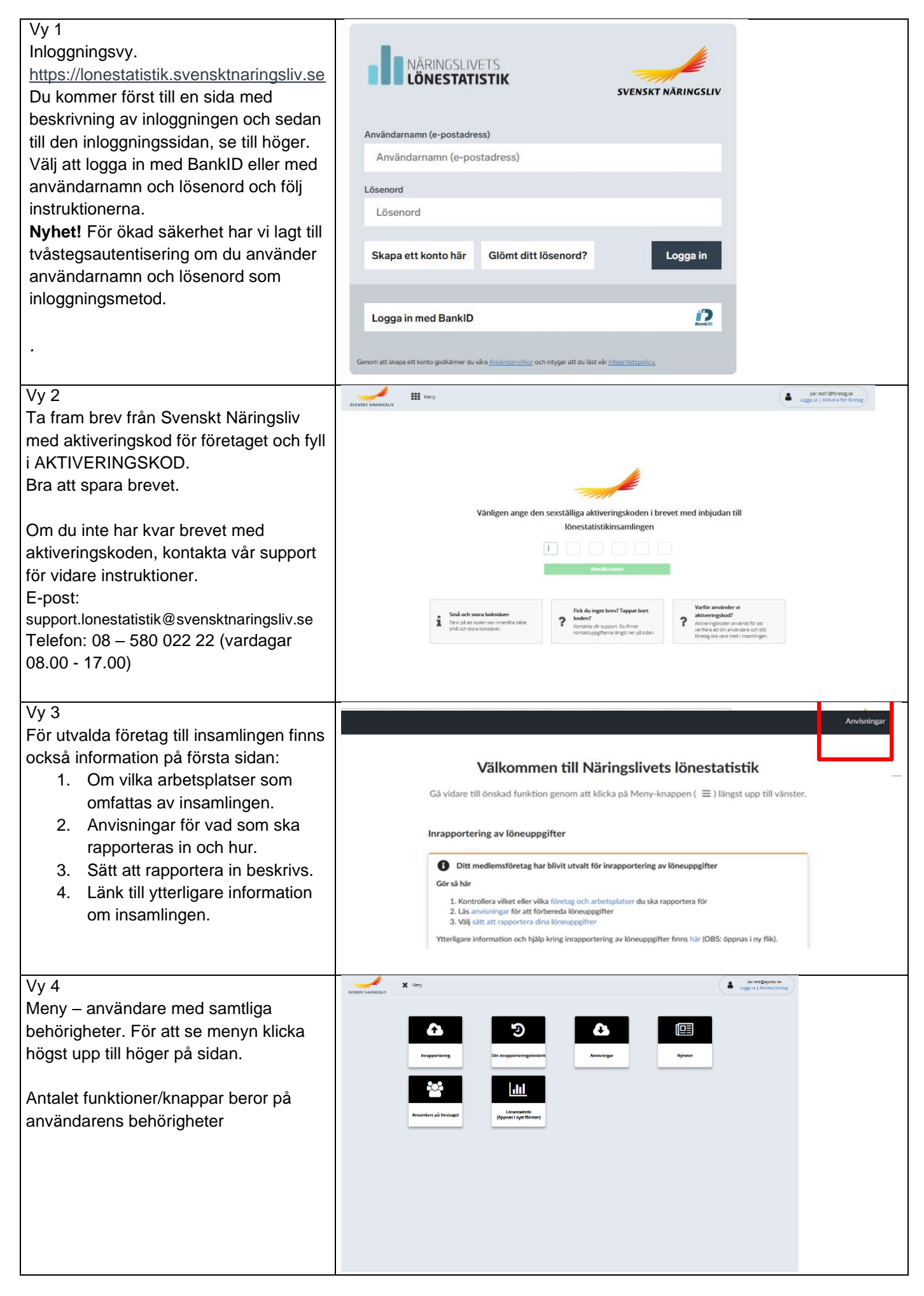

| Meny – användare med                     | För utförliga anvisningar om vad som ska rapporteras in mm, finns mer                                                                                                    |
|------------------------------------------|----------------------------------------------------------------------------------------------------|
| inrapporteringsbehörighet                | information på förstasidan. Högst upp på sidan kan du alltid nå                                                                                                    |
|                                          | anvisningarna.                                                                                                    |
|                                          |                                                                                                    |
|                                          |                                                                                                    |
| Inrapporteringsvägar:                    | 1. Inläsning av en datafil som hämtats från ert lönesystem.                                                                                                    |
| Tjänster för dig som enbart behöver      | 2. Genom manuell registrering av löne- och övriga uppgifter enligt                                                                                                    |
| rapportera in löneuppgifter. Det kan ske | instruktion i formuläret.                                                                                                    |
| på tre sätt:                             | 3. API Inläsning via lönesystemet. Kontakta din                                                                                                    |
|                                          | lönesystemleverantör för att höra om just ditt system stöder                                                                                                    |
|                                          | lösningen och hur du går till väga.                                                                                                    |
| Vy 5                                     | Instant Manadata (Legan La Canada Canada C                                                                                                    |
| Rapportering av löneuppgifter via        | Contraction of the second and the second and the se |
| lönedatafil från lönesystem              | Förbered loneuppgifterna enligt "Anviusingar" i menyn. Välj därefter en<br>Ismelti.                                                                                                    |
| ,                                        | Report to the second process of the second process of the second p |
|                                          |                                                                                                    |
|                                          |                                                                                                    |
|                                          |                                                                                                    |
|                                          |                                                                                                    |
| <u> </u>                                 | Paraladaren 1148 handezen biograde 115 handezen biograde 115 handezen gezet (1431) bis biograd zur prode ingenet handezen bis die bis bis bis bis bis bis bis bis bis bis                                                                                                    |
| Vy 6                                     | Du rapporterar för 34975<br>företagot:                                                                                                    |
| Manuell registrering av loneuppgifter.   | och arbetsplatsen: 001 Li<br>till insamlingen: test 6                                                                                                    |
|                                          |                                                                                                    |
|                                          | Manuell registrering - Ny löneuppgift                                                                                                    |
|                                          | Personaumer                                                                                                    |
|                                          | YYYYYHMEDIADAA                                                                                                    |
|                                          | Personalkategori<br>1 - Antosiace •                                                                                                    |
|                                          | Avai                                                                                                    |
|                                          | 101-Unsmedel -                                                                                                    |
|                                          | Löndorm • •                                                                                                    |
|                                          | Arbetstötsart                                                                                                    |
|                                          | Vall arbestistant • Gör så här:                                                                                                    |
|                                          | Wrieskod  • • • • •                                                                                                    |
|                                          | Veckoarbetstid O Kontrollera Spande Konupgifter 2 3 Klicka på Spana kineupgifter är<br>som atte 1-3 tills alla upgifter är                                                                                                    |
|                                          | O Spins Kinkspoglit: 4/ Skicka Kinkspogliter 5 - Kilicka på "Skicka Kinkspogliter"                                                                                                    |
| API-inläsning via lönesystemet.          | Kontakta ditt lönesystem för information.                                                                                                    |
| Svenskt Näringsliv har tagit             |                                                                                                    |
| fram ett API som medger inrapportering   |                                                                                                    |
| direkt i ditt lönesystem. API medger     |                                                                                                    |
| ökad effektivitet och höjd datakvalitet  |                                                                                                    |
| redan tidigt i processen.                |                                                                                                    |
| Nontakta din ionesystemieverantor for    |                                                                                                    |
| lösningen och hur du går till väga.      |                                                                                                    |